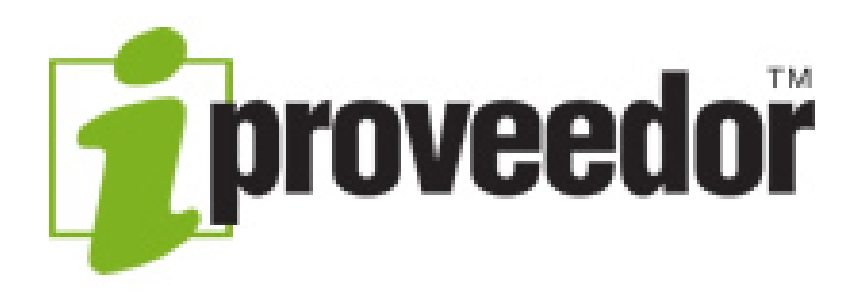

# MANUAL DE CONSULTA CERTIFICADOS TRIBUTARIOS

## **BIENVENIDO A IPROVEEDOR**

Para iniciar digite esta dirección <u>www.iproveedor.com</u> en la barra de direcciones de su navegador, como se muestra en el pantallazo resaltado en rojo.

Para el óptimo funcionamiento de la página, recuerde utilizar los navegadores Google Chrome, Internet Explorer y Mozilla Firefox actualizados.

| Nueva pestaña X              | 1     | _        | đ | × |  |
|------------------------------|-------|----------|---|---|--|
| ← → C  www.iproveedor.com    |       |          |   | Ξ |  |
| Aplicaciones 🕒 Nueva pestaña |       |          |   |   |  |
|                              | Gmail | Imágenes |   | Â |  |
|                              |       |          |   |   |  |

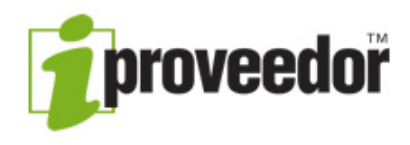

# **BIENVENIDO A IPROVEEDOR**

Esta es la página de inicio de iProveedor. En el botón rojo "Ingreso Usuario" puede digitar usuario y clave para acceder a la información.

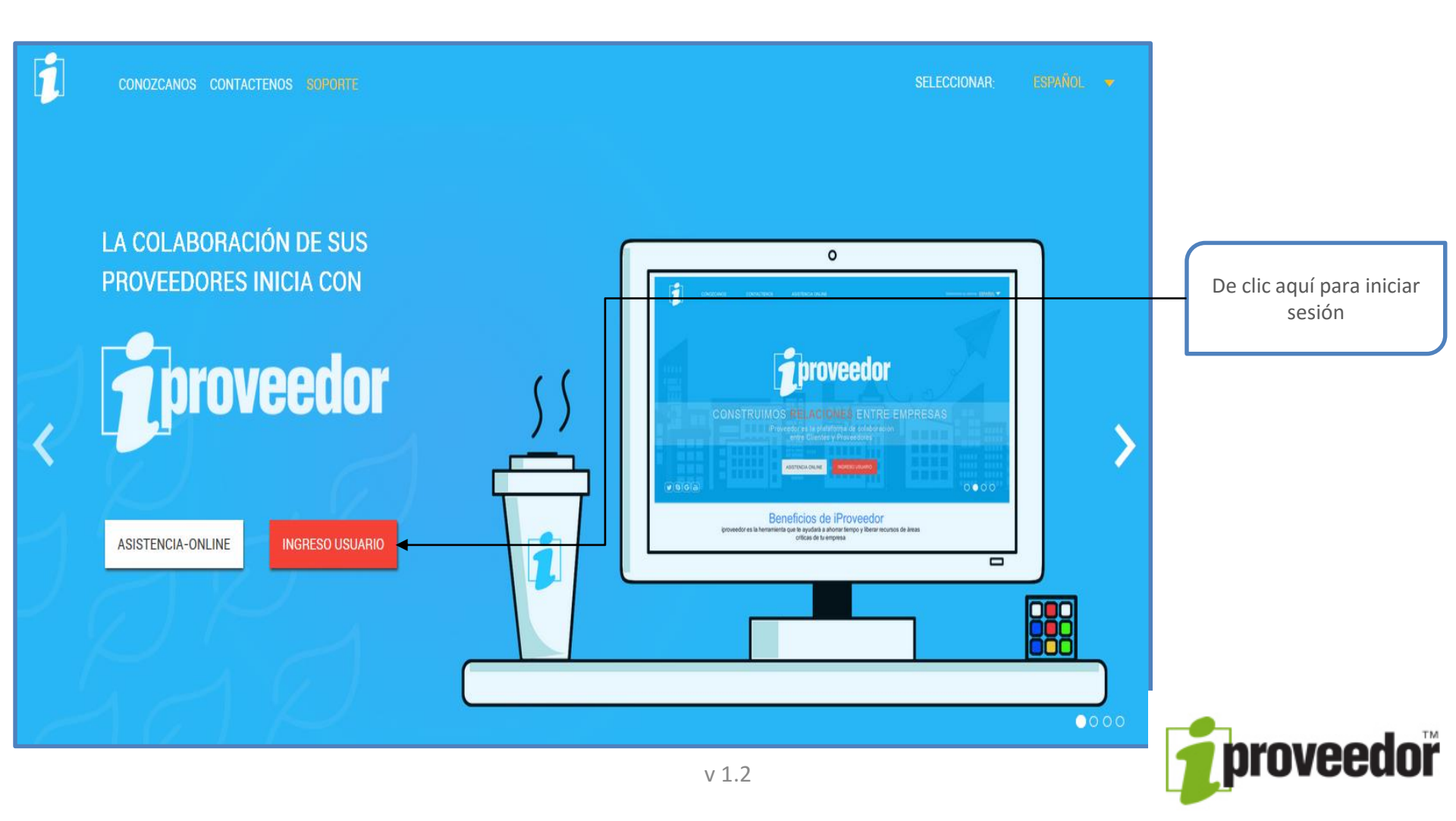

## **BIENVENIDO A IPROVEEDOR**

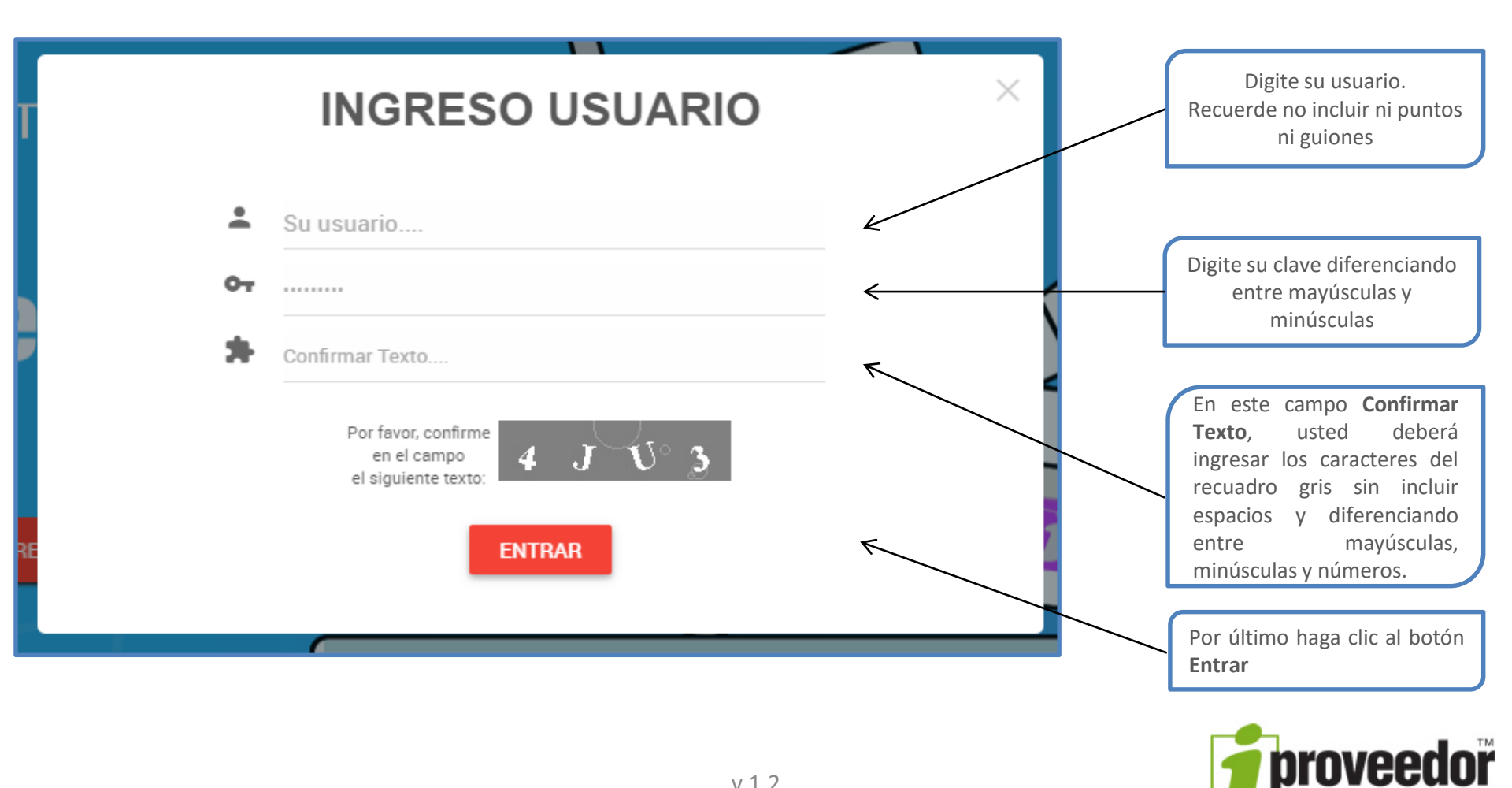

## **TABLERO**

| Aquí er<br>clientes<br>realizar<br>nombre<br>obtener | ncontrara el listado de los<br>sobre los que puede<br>consultas. Haga clic sobre el<br>del cliente del que desea<br>información. | En la sección " <b>Noticias</b> ", e<br>comunicaciones importantes<br>clientes hacia usted como prov<br>Haga doble clic sobre la no<br>desea consultar. | ncontrara<br>de sus<br>veedor.<br>oticia que | ncontrará<br>con sus |
|------------------------------------------------------|----------------------------------------------------------------------------------------------------|----------------------------------------------------------------------------------------------------|----------------------------------------------|----------------------|
| <b>↓</b>                                             | <b>J</b> proveedor                                                                                                    |                                                                                                    |                                              | <b>V</b> (2) (2) (2) |
| ΝΟΤΙΟ                                                | Johnson & Johnson de                                                                                                    | RESUMEN<br>CARTERA PENDIENTE                                                                                                    |                                              | ¢                    |
| ٣                                                    | Fechas de programacion del año<br>2017<br>18 Ene 2017                                                                            | EMPRESAS                                                                                                    | ↓<br>TOTA                                    | L FACTURAS           |
|                                                      | Internacional Ejecutiva de                                                                                                    | Banco AVvillas                                                                                                    |                                              | \$10.054.680         |
| ۳                                                    | Aviación S.A.S<br>Fechas de programación del año<br>2017                                                                         | Johson & Johson de Colombia S.A.                                                                                                    |                                              | \$15.255.521         |
|                                                      | 01 Ene 2017                                                                                                    | Pfizer S.A.                                                                                                    |                                              | \$58.444.000         |
| McCann Erickson Ecuador<br>Publicidad S.A            |                                                                                                    | ATC Sitios de Colombia S.A.                                                                                                    |                                              | \$870.477            |
| ລາ                                                   | 2017<br>02 Ene 2017                                                                                                    | Reckitt Benckiser de Colombia S.A.                                                                                                    |                                              | \$690.525            |

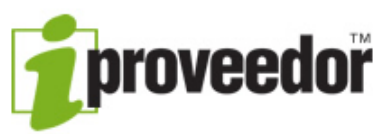

# TABLERO

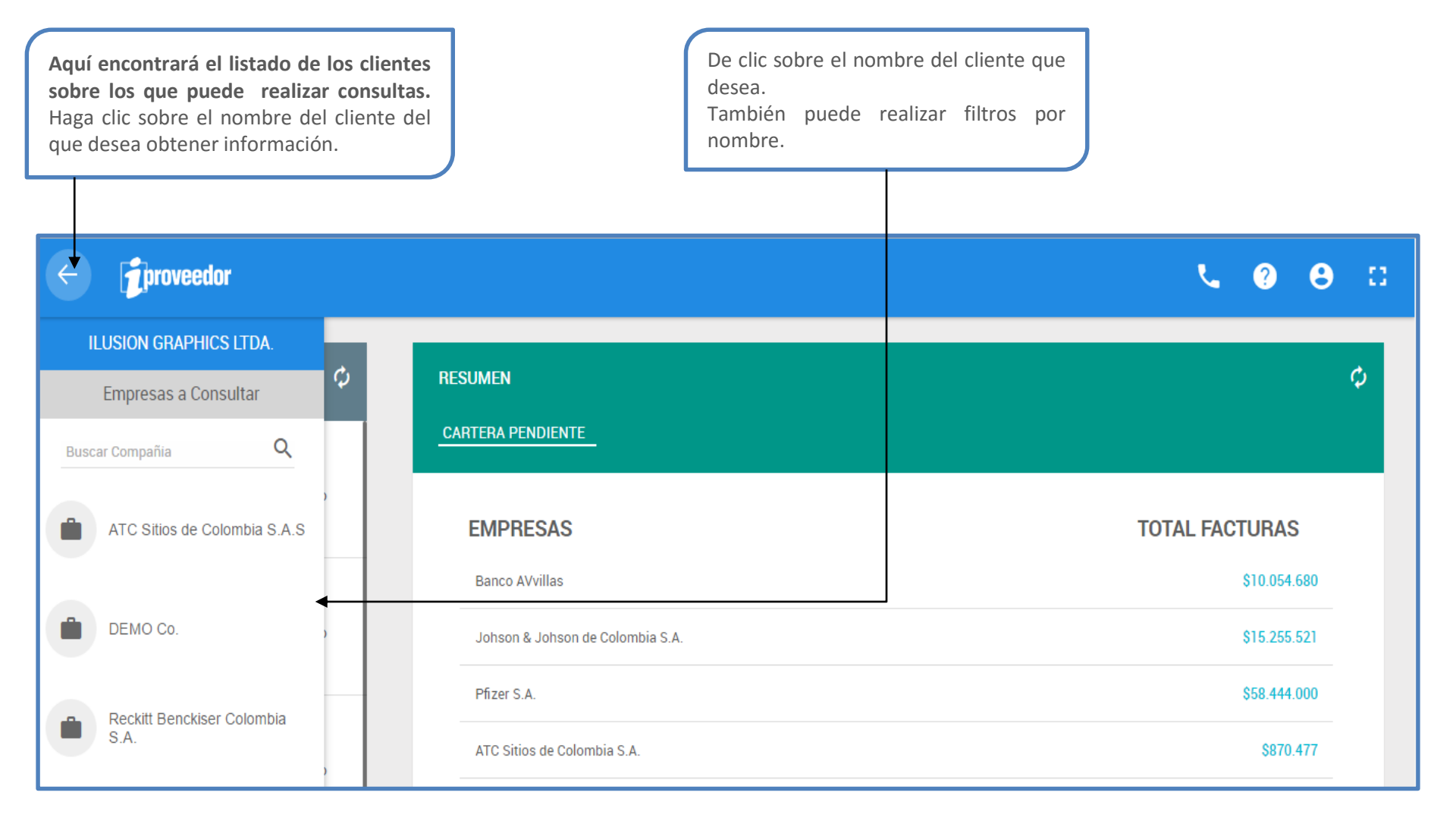

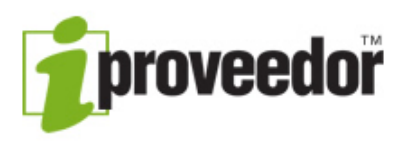

## **CONSULTA DE MODULOS**

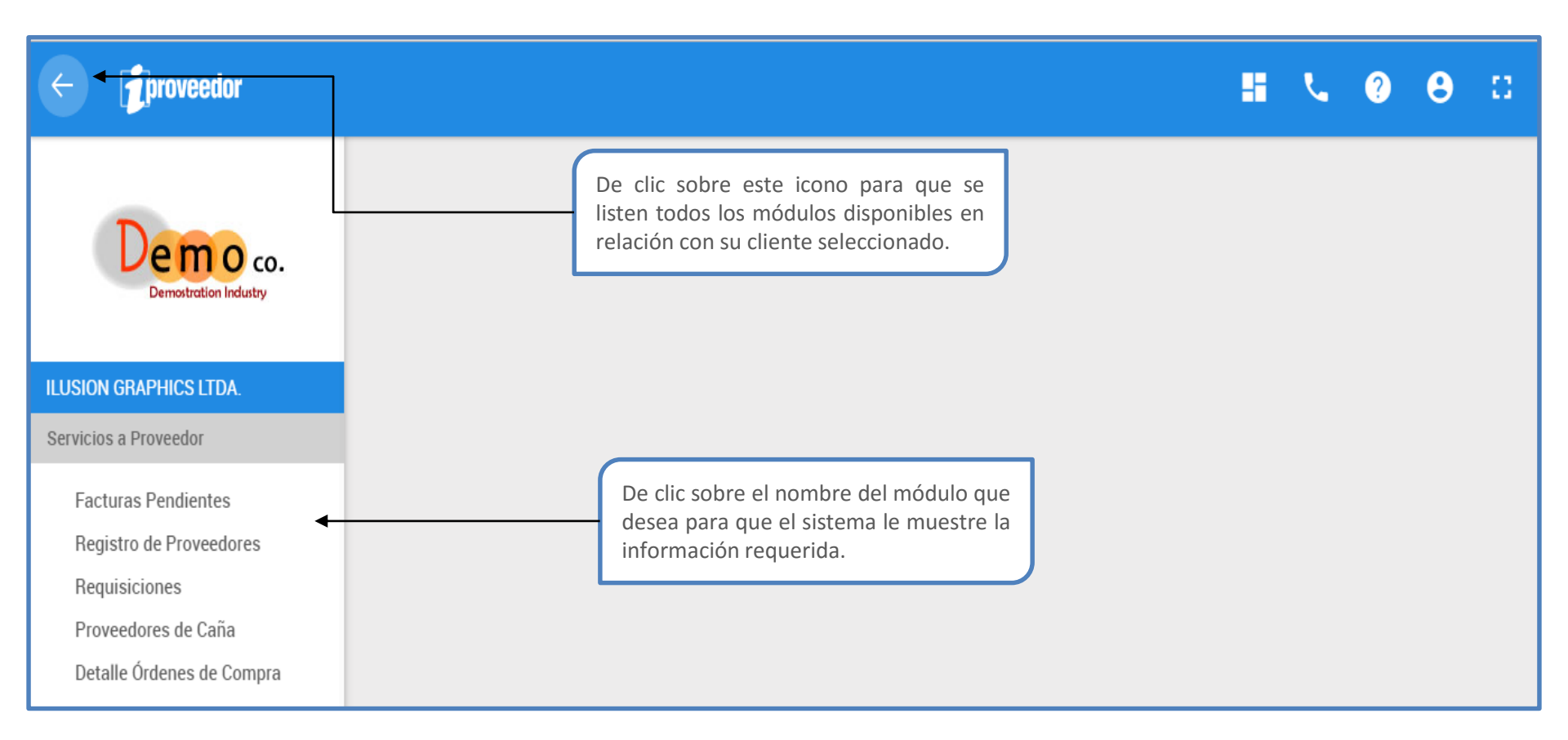

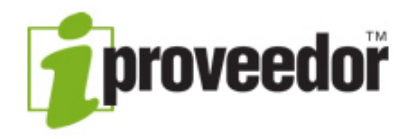

# CERTIFICADOS

De clic en la flecha para desplegar los certificados disponibles. Haga clic sobre el nombre del certificado que desea consultar.

| ≡ | <b>proveedor</b>                                                                                                    |          |            |              |         |                  | ? يا                          | θ        | 8 |
|---|----------------------------------------------------------------------------------------------------|----------|------------|--------------|---------|------------------|-------------------------------|----------|---|
| - | CERTIFICADOS                                                                                                    |          |            |              |         |                  |                               |          |   |
|   | Certificado Bimestral Retención por IVA<br>Certificado Cuatrimestral Retención por IVA<br>Certificado Bimestral Retención por IVA | Â        |            |              |         |                  | Q<br>Ver certificados 1-13 de | , Buscar |   |
|   | Certificado Anual Retención por IVA<br>Certificado Detallado Rte. IVA                                                             | dor      | Retenedor  | Año Gravable | Período | Ciudad Retención | No. Orden                     |          |   |
|   | Certificado Anual Retención en la Fuente<br>Certificado Detallado Rte. Fte.                                                       | 21       | DEMO CORP. | 2009         | NOV-DIC |                  |                               |          |   |
|   | Certificado Bimestral Retención por ICA<br>Certificado Anual Retención por ICA                                                    | гс       | DEMO CORP. | 2009         | SEP-OCT |                  |                               |          |   |
|   | Certificado Detallado Rte. ICA<br>Certificado Impuesto de Timbre                                                                  | гс       | DEMO CORP. | 2009         | JUL-AGO |                  |                               |          |   |
|   | Certificado Retención por IVA<br>Certificado de Fenalce                                                                           | 01<br>•  | DEMO CORP. | 2009         | MAY-JUN |                  |                               |          |   |
|   | Castificada Datallada Datansián par Estampilla<br>ILUSION GRAPHIC 80                                                              | 01001001 | DEMO CORP. | 2009         | MAR-ABR |                  |                               |          |   |

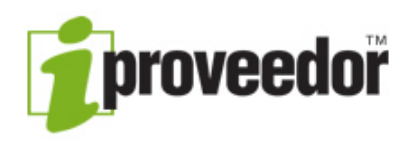

# **CERTIFICADOS BIMESTRALES**

Al seleccionar el certificado puede dar clic en el botón Buscar donde se mostrarán los campos de Año, Periodo y Comentarios Pendientes para realizar mejor su búsqueda.

| = <b>j</b> provee                                              | dor                                                                   |                                               |                                                     |              |                                           |                                                                             | L.                               | ?                     | 8                |    |
|----------------------------------------------------------------|-----------------------------------------------------------------------|-----------------------------------------------|-----------------------------------------------------|--------------|-------------------------------------------|-----------------------------------------------------------------------------|----------------------------------|-----------------------|------------------|----|
| CERTIFICAD                                                     | DS                                                                    |                                               |                                                     |              |                                           |                                                                             |                                  |                       |                  |    |
| Certificado Bir                                                | nestral Retención por IVA                                             | 4                                             |                                                     |              |                                           | Filtros                                                                     |                                  | ×                     | <b>Q</b> Buscar  |    |
| I d                                                            | Pagina <u>1</u> de 2                                                  | NIT Betenedor                                 | Betenedor                                           | Año Gravable | Perú                                      | Seleccione el periodo                                                       |                                  | 1-13                  | de 21            |    |
| 6                                                              | ILUSION GRAPHIC                                                       | 8001001001                                    | DEMO CORP.                                          | 2009         | NOV-                                      | BUSCAR LI                                                                   | IMPIAR                           |                       |                  |    |
| 3                                                              | ILUSION GRAPHIC                                                       | 8001001001                                    | DEMO CORP.                                          | 2009         | SEP-0                                     | ICT                                                                         |                                  | _                     |                  |    |
| Una vez eleg<br>sistema le m<br>disponibles.<br>Para ver el de | ido el certificado<br>ostrará los certifica<br>talle del certificado, | que desea co<br>ados que se<br>, haga doble c | onsultar, el<br>encuentran<br>l <b>ic sobre él.</b> | F<br>"       | Para los<br>( <b>Periodo'</b><br>Dimestre | certificados Bimestral<br>'estará habilitada inc<br>del año corresponde cao | les, la<br>dicándol<br>da certif | colui<br>e a<br>īcado | mna<br>que<br>). |    |
|                                                                |                                                                       |                                               |                                                     | 1.2          |                                           |                                                                             | F                                | b                     | rov              | ee |

#### **DETALLE DEL CERTIFICADO**

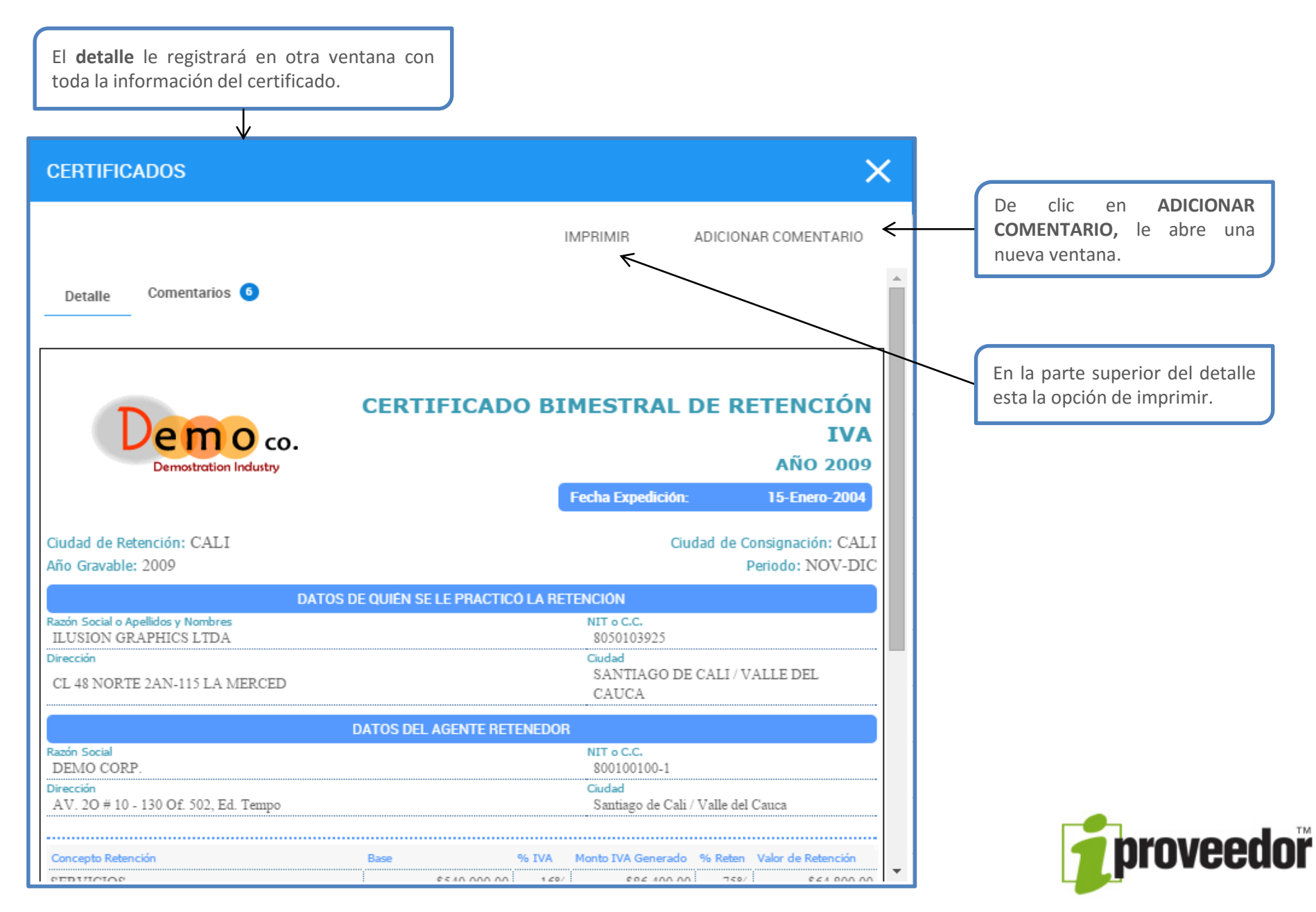

# **ADICIONAR COMENTARIOS**

Utilice esta opción para realizar comentarios u observaciones sobra la información publicada. El sistema, enviará automáticamente un correo electrónico a la persona indicada de dar solución a su inquietud.

| CERTIFICADOS                                                 |          |                      | × |                                                                                                    |
|--------------------------------------------------------------|----------|----------------------|---|----------------------------------------------------------------------------------------------------|
|                                                              | IMPRIMIR | ADICIONAR COMENTARIO |   |                                                                                                    |
| Detalle       Comentarios         Agregue su comentario aqui |          | ENVIAR               |   | De clic en <b>Agregue su</b><br><b>comentario aquí</b> para indicar<br>su inquietud. Para finalizar de<br>clic en <b>ENVIAR</b> . |
|                                                              | 1.2      |                      | - | proveed                                                                                                    |

# **CERTIFICADOS ANUALES**

Al seleccionar el certificado puede dar clic en el botón **Buscar** donde se mostrarán los campos de Año y Comentarios Pendientes para realizar mejor su búsqueda.

| [  | <b>j</b> proveedor                      |                                                        |                                  |                          |                                        |                                   |                                                                            | L.     | ?    | 8               |   |
|----|-----------------------------------------|--------------------------------------------------------|----------------------------------|--------------------------|----------------------------------------|-----------------------------------|----------------------------------------------------------------------------|--------|------|-----------------|---|
| CI | ERTIFICADOS                             |                                                        |                                  |                          |                                        |                                   |                                                                            |        |      |                 |   |
|    |                                         |                                                        |                                  |                          |                                        |                                   |                                                                            |        |      |                 |   |
|    | Certificado Anual Be                    | tención nor IVA                                        | 4                                |                          |                                        |                                   | Filtros                                                                    |        | ×    | <b>Q</b> Buscar |   |
|    | I I Pa                                  | gina <u>1</u> de 1 🕨                                   | N   0                            |                          |                                        | _                                 | Año Comentarios Pendientes                                                 |        | is 1 | -8 de 8         |   |
|    | Comentarios                             | Proveedor                                              | NIT Retenedor                    | Retenedor                | Año Gravable                           | Perí                              | BUSCAR L                                                                   | IMPIAR |      |                 |   |
|    | 1                                       | ILUSION GRAPHIC                                        | 8600050961                       |                          | 2009                                   |                                   |                                                                            |        |      |                 |   |
|    | 1                                       | ILUSION GRAPHIC                                        | 8903006869                       | CADBURY COLOM            | 2009                                   |                                   |                                                                            |        |      |                 |   |
|    |                                         | ILUSION GRAPHIC                                        | 8600050961                       |                          | 2008                                   |                                   |                                                                            |        |      |                 |   |
| _  |                                         |                                                        |                                  |                          |                                        |                                   |                                                                            |        |      |                 |   |
|    | Una vez ele<br>sistema le<br>encuentrar | egido el certificad<br>e mostrará lo<br>n disponibles. | do que desea c<br>s certificados | onsultar, el<br>; que se | Para los c<br>columna "A<br>mostrará e | ertifica<br><b>ño Gr</b><br>I año | ados anuales, en la<br><b>avable"</b> el sistema le<br>al cual corresponde |        |      |                 |   |
|    | Para ver e<br>sobre él.                 | I detalle del ce                                       | rtificado, haga                  | doble clic               | cada certifio                          | cado.                             |                                                                            |        | -    |                 |   |
|    |                                         |                                                        |                                  |                          |                                        |                                   |                                                                            |        | hr   | 'nVF            | ) |

## **DETALLE DEL CERTIFICADO**

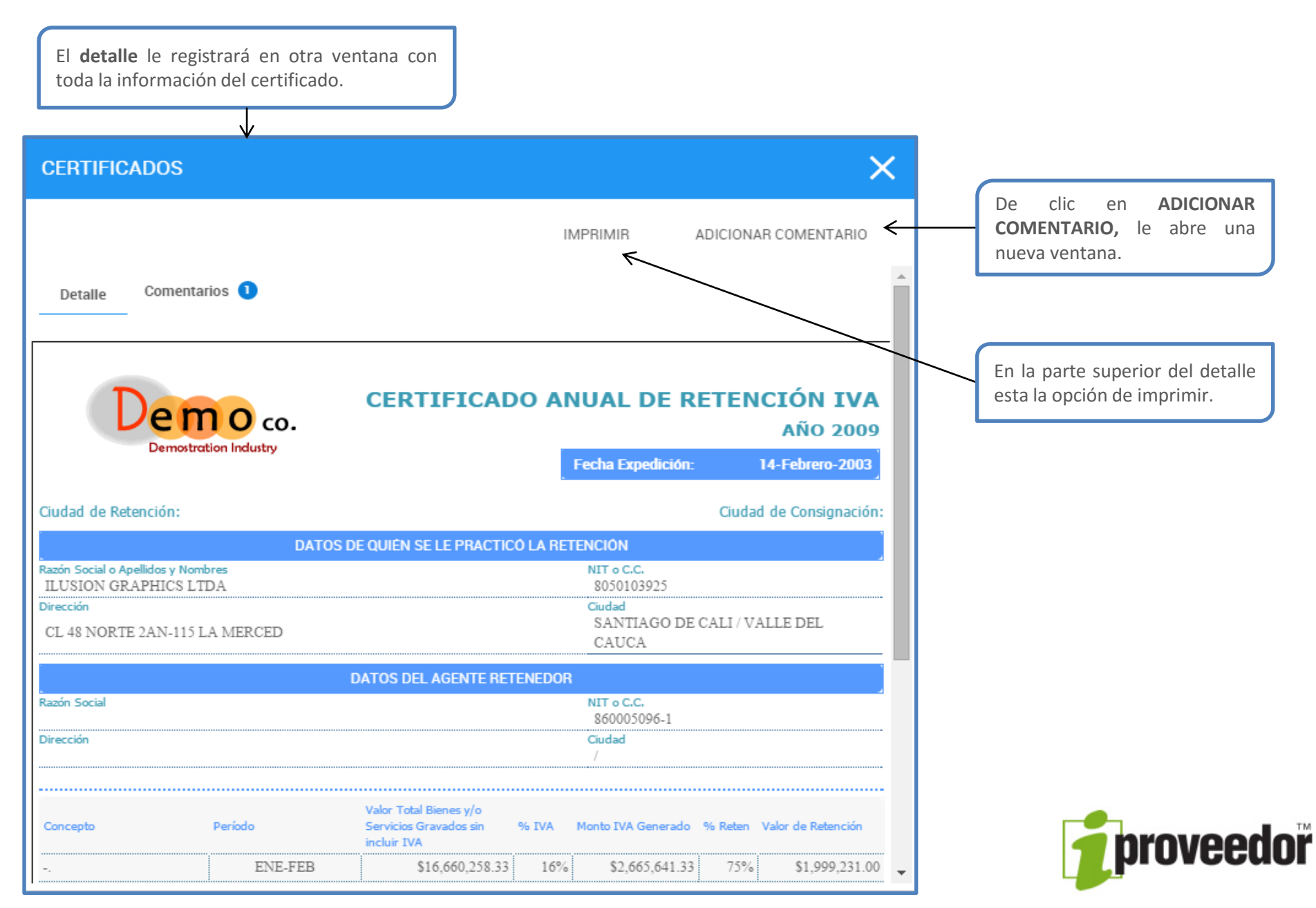

# **ADICIONAR COMENTARIOS**

Utilice esta opción para realizar comentarios u observaciones sobra la información publicada. El sistema, enviará automáticamente un correo electrónico a la persona indicada de dar solución a su inquietud.

| CERTIFICADOS        |          | ×                    |                                                                                                    |
|---------------------|----------|----------------------|----------------------------------------------------------------------------------------------------|
|                     | IMPRIMIR | ADICIONAR COMENTARIO |                                                                                                    |
| Detalle Comentarios |          | ENVIAR               | De clic en <b>Agregue su comentario aquí</b> para indicar su inquietud. Para finalizar de clic en <b>ENVIAR</b> . |
|                     | 1.2      |                      | <b>proveed</b>                                                                                                    |

#### **CERTIFICADOS DETALLADOS**

Al seleccionar el certificado puede dar clic en el botón **Buscar** donde se mostrarán los campos de Año y Comentarios Pendientes para realizar mejor su búsqueda.

| CERTIFICADOS                                                       |                                                                                              |                                                                                         |                                                                |                         |                     |                           |            |
|--------------------------------------------------------------------|----------------------------------------------------------------------------------------------|-----------------------------------------------------------------------------------------|----------------------------------------------------------------|-------------------------|---------------------|---------------------------|------------|
| Certificado Detallad                                               | do Rte. Fte.<br>ágina <u>1</u> de 1 🏼 🕨                                                      |                                                                                         |                                                                |                         |                     | Filtros ×                 | S 1-2 de 2 |
| Comentarios                                                        | Proveedor                                                                                    | NIT Retenedor                                                                           | Retenedor<br>DEMO CORP.                                        | Año Gravable<br>2009    | Perí                | BUSCAR LIMPIAR            | <u> </u>   |
|                                                                    | ILUSION GRAPHIC                                                                              | 8001001001                                                                              | DEMO CORP.                                                     | 2008                    |                     |                           |            |
| Si su clie<br>certificado<br>de certific<br>El listad<br>automátic | ente ha puesto<br>os detallados, es<br>ados la opción de<br>o de los ce<br>camente se cargan | a su dispos<br>coja dentro de<br>certificados de<br>ertificados di<br>rá en la parte ir | ición los<br>el listado<br>etallados.<br>sponibles<br>iferior. | Haga dob<br>abrir el de | le clic s<br>talle. | sobre el certificado para |            |

# **DETALLE DEL CERTIFICADO**

| CERTIFICADOS                                                                                               |                              |                                                          |                   | ×                              |   | e clic en <b>ADICIONAR</b>                                                                                                    |
|----------------------------------------------------------------------------------------------------|------------------------------|----------------------------------------------------------|-------------------|--------------------------------|---|----------------------------------------------------------------------------------------------------|
| Seleccione el periodo                                                                                      | Seleccione el periodo        | IMPRIMIR                                                 | ADICIONA          | AR COMENTARIO                  | n | ueva ventana.                                                                                                    |
| Detalle Coment Mensual<br>Bimestral<br>Trimestre<br>Semestre                                               | CERTIFICADO                  | DETALLADO                                                | DE RETE<br>EN     | NCIÓN<br>LA FTE                |   | Al ingresar al detalle del<br>certificado usted puede<br>organizarlo dando clic en<br><b>Seleccione el periodo</b> .<br>Escoja la opción de la lista |
| Demostration Industry                                                                                      |                              | Fecha Expedición                                         | A<br>1-1          | .ÑO 2009<br>Marzo-2010         |   | como desea su certificado<br>y automáticamente el<br>sistema lo generará.                                                                            |
| Año Gravable: 2009<br>Ciudad de Retención:                                                                 |                              |                                                          | Pe<br>Ciudad de ( | eriodo: Anual<br>Consignación: |   |                                                                                                    |
| DAT                                                                                                    | DS DE QUIÉN SE LE PRACTICÓ L | A RETENCIÓN                                              |                   |                                |   |                                                                                                    |
| Razón Social o Apellidos y Nombres<br>ILUSION GRAPHICS LTDA<br>Dirección<br>CL 48 NORTE 24 N-115 LA MERCED |                              | NIT o C.C.<br>8050103925<br>Ciudad<br>SANTIAGO DI        | E CALL/VALLEI     | DEL CAUCA                      |   |                                                                                                    |
|                                                                                                    |                              | SANIAGO D                                                | COALIT VALLEI     | DEL CAUCA                      |   |                                                                                                    |
| Razón Social<br>DEMO CORP.<br>Dirección<br>AV. 20 # 10 - 130 Of. 502, Ed. Tempo<br>Anual                   |                              | NIT o C.C.<br>800100100-1<br>Ciudad<br>/ Valle del Cauci | 1                 |                                |   |                                                                                                    |
| Doc: 1108 - APVH 221853 08-Jan-200                                                                         | 9 ARRENDAMIENTO INMUEBLES    | % Kenta<br>3.500%                                        | \$800,000.00      | \$28,000.00                    |   |                                                                                                    |
| Doc: 081212 - APVH 221998 20-Jan-200                                                                       | 9 ARRENDAMIENTO INMUEBLES    | 0.000%                                                   | \$87,076.00       | \$0.00                         | - | <b>—</b>                                                                                                    |

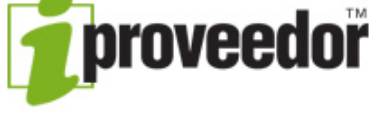

# **ADICIONAR COMENTARIOS**

Utilice esta opción para realizar comentarios u observaciones sobra la información publicada. El sistema, enviará automáticamente un correo electrónico a la persona indicada de dar solución a su inquietud.

| CERTIFICADOS        |          | ×                    |                                                                                                    |
|---------------------|----------|----------------------|----------------------------------------------------------------------------------------------------|
|                     | IMPRIMIR | ADICIONAR COMENTARIO |                                                                                                    |
| Detalle Comentarios |          | ENVIAR               | De clic en <b>Agregue su comentario aquí</b> para indicar su inquietud. Para finalizar de clic en <b>ENVIAR</b> . |
|                     | 1.2      |                      | <b>proveed</b>                                                                                                    |

Si requiere asistencia técnica, para el ingreso o consulta dentro de la página comuníquese: E-mail: <u>soporte@iproveedor.com</u>

Tel. Cali + 57 (2) 4850204 Tel. Bogotá + 57 (1) 7469049 Tel. Medellín + 57 (4) 6046759

Líneas Internacionales:

Tel. Argentina: 541152357840 Tel. Chile: 56228986025 Tel. Perú: 5116409368 Tel. Venezuela: 582127710706 Tel. Panamá: 5078339834 Tel. México: 525541708712

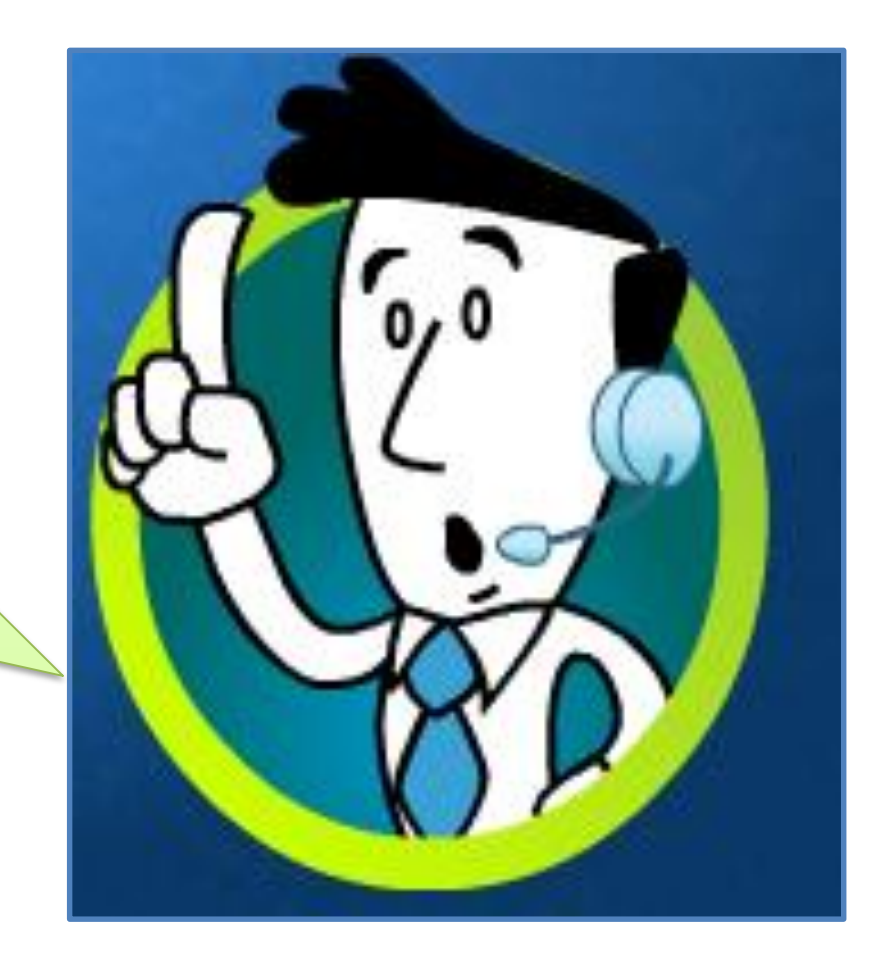

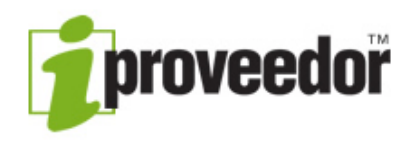